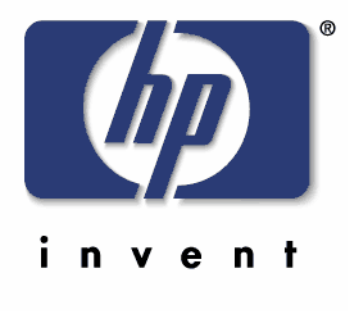

# HP Digital Sending Software

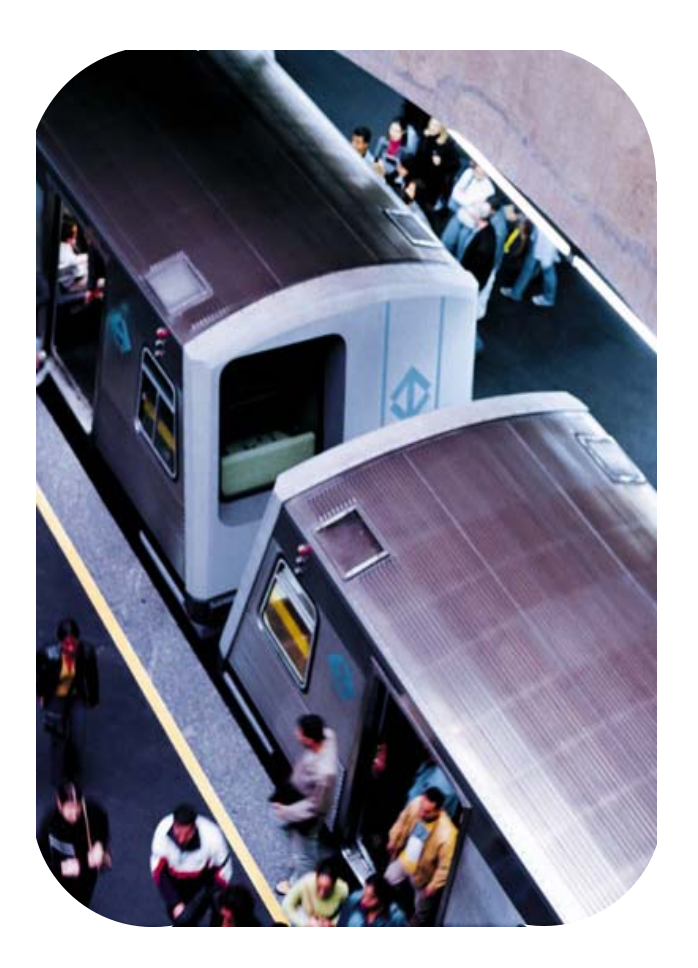

# DSS로 HP MFP 설정하기

# 목차

| Digital Sending Software의 설정            | 3    |
|-----------------------------------------|------|
| 설치하기 전에                                 | 3    |
| 주의사항                                    | 3    |
| Digital Sending Software Configuration  | 4    |
| DSS Configuration - License 항목          | 4    |
| DSS Configuration - General 항목          | 4    |
| DSS Configuration - Email항목             | 6    |
| DSS Configuration - Secondary Email항목   | 7    |
| DSS Configuration - Authentication 항목   | 8    |
| DSS Configuration - FAX항목               | . 10 |
| DSS Configuration - Folders항목           | . 11 |
| DSS Configuration - Workflow항목          | . 12 |
| DSS Configuration - Addressing 항목       | . 13 |
| DSS Configuration - Preferences항목       | . 14 |
| DSS Configuration - Log항목               | . 14 |
| DSS Configuration - MFP configuration항목 | . 15 |
| Configure MFPs – 개별 MFP의 설정             | . 19 |
| Configure MFPs – Authentication항목       | . 20 |
| Configure MFPs – Send to Email 항목       | . 21 |
| Configure MFPs – Send to Email(2)항목     | . 22 |
| Configure MFPs – Send to Fax 항목         | . 23 |
| Configure MFPs – Send to Folder항목       | . 24 |
| Configure MFPs – Send to Workflow항목     | . 25 |
| Configure MFPs – Log 항목                 | . 27 |
| Configure MFPs – Preference 항목          | . 27 |

Copyright 2007 Hewlett-Packard Development Company, L.P.

The information contained herein is subject to change without notice. The only warranties for HP products and services are set forth in the express warranty statements accompanying such products and services. Nothing herein should be construed as constituting an additional warranty. HP shall not be liable for technical or editorial errors or omissions contained herein.

This is an HP copyrighted work that may not be reproduced without the written permission of HP. You may not use these materials to deliver training to any person outside of your organization without the written permission of HP.

Printed in Korea

HP Restricted – internal only

Digital Sending Software 의 설정

HP Digital Sending Software(이하 DSS)는 복수의 MFP 를 통합관리하게 해주는 툴이다. 전반적인 설정은 내장웹서버를 이용한 Digital Sending 설정과 같다. 여기서는 HP DSS 의 configuration utility 를 이용하여 다수의 MFP 를 설정하는 법에 대해 파악해 본다.

# 설치하기 전에

HP DSS 는 다음 환경에서만 작동한다.

Microsoft Windows 2000 Microsoft Windows Server Microsoft Windows XP Professional(Home Edition 은 지원하지 않음) Microsoft Windows 2003 Server Microsoft Windows Vista (Home Basic Edition 은 지원하지 않음)

# 주의사항

- 1. HP DSS 를 설치하면 MSDE 데이타베이스 엔진이 같이 설치된다. 따라서 기존에 MSDE 나 MS SQL 서버가 설치되어있는 환경에는 HP DSS 는 설치해서는 안된다.
- 2. HP DSS 는 Embedded Digital Sending 과 달리, LDAP 서버나 Active Directory 가 있어야만 인증기능을 지원한다. 따라서 사용자가 인증기능을 원하지만 LDAP 서버나 Active Directory 가 지원되지 않는 환경이라면 Embedded Digital Sending 을 사용해야한다.
- 3. MFP 는 HP DSS 과 Embedded Digital Sending 중 한가지로만 설정이 가능하다.

# **Digital Sending Software Configuration**

Digital Sending Software 전체를 설정하는 부분이다. DSS 에서 관리하는 모든 MFP 들에 공통적으로 적용되는 설정들을 여기에서 설정한다. 사용자가 원할 경우 각각의 MFP 를 별도로 설정할수도 있는데, 이러한 개별 MFP 의 설정은 MFP configuration 메뉴에서 설정하게 된다.

# DSS Configuration - License 항목

| HP Mfp Digital Sending Software Co                                                                                                    | nfiguration W                                  | /izard                                                 |
|----------------------------------------------------------------------------------------------------|------------------------------------------------|--------------------------------------------------------|
| General Settings<br>Add at least one DSS license to permane<br>Also, enter information about the person t<br>problem that requires administrator assis | ntly activate the<br>to contact when<br>tance, | features of this software,<br>an mfp user encounters a |
| Licenses                                                                                                    |                                                |                                                        |
| Туре                                                                                                    | Seats                                          | Code                                                   |
| Trial License (60 Days Remain)                                                                                                    | 50                                             | 0000-0000-0000-0000-0000                               |
| Add <u>Remove Im</u><br>Administrator Information<br>Name:                                                                                             | Phone                                          | Total Seats: <b>50</b>                                 |
| Yong-Soo Kim                                                                                                    | 139-0408-913                                   | ۵۵ 💌                                                   |
| <u>E</u> mail                                                                                                    | Location:                                      |                                                        |
| yong-soo,kim@hp,com 🛛 🗸 🗸                                                                                                    | TSG                                            | ✓                                                      |
| ✓ Notify administrator of critical errors                                                                                                    |                                                |                                                        |
| < 뒤로( <u>B</u> )                                                                                                    | 다음( <u>N</u> ) >                               | 취소 도움말                                                 |

설치 과정 중 License 를 입력하는 항목이 나타나는데 이곳에서 License Key 를 입력하거나 '다음'으로 진행 한 뒤에 License 를 자동으로 생성해주는 장비의 네트워크 주소를 입력하면 자동으로 해당 License 가 입력된다.

\* 다음 페이지 참고

(Ex : Digital Sender 9200 / 9250c)

| HP Mfp Digital Sending Software Configuration                                        |         |
|--------------------------------------------------------------------------------------|---------|
| Workflows Addressing Preferences Mfp Configuration Log                               | About   |
| General Email Secondary Email Authentication Fax                                     | Folders |
| CLicenses                                                                            |         |
| Type Seats Code                                                                      |         |
| Trial License (58 Days Remain) 50 0000-0000-0000-0000                                |         |
| 🔚 Workflow Process & Doc Mgmt 🛛 1 👘 Digital Sender Auto Generated                    |         |
| Add Remove Import Total Seats: 51 Administrator Information Name: Yong-Soo Kim Email |         |
|                                                                                      | ~       |
| ✓ Notify administrator of critical errors                                            |         |
| 확인 취소 적용( <u>A</u> )                                                                 | 도움말     |

Type : License 의 종류를 나타냄 Seats : License 를 사용할 수 있는 사용자의 수 Code : License code number

# DSS Configuration - Email 항목

SMTP 서버를 등록하는 곳이다. Add 버튼으로 SMTP 서버를 등록한다.

아래는 SMTP 서버가 111.111.111 인 경우이다.

| 💐 HP Mfp Digital Sending Software Configuration                                                                                                    | _ 🗆 X            |
|----------------------------------------------------------------------------------------------------|------------------|
| Workflows         Addressing         Preferences         Mfp Configuration         Log           General         Email         Secondary Email         Authentication         Fax | About<br>Folders |
| SMTP Gateway Server<br>Priority Order SMTP Gateway<br>Main Gateway 111,111,111                                                                                                    | T<br>Move        |
| <u>Find Servers</u> <u>Add</u> <u>Edit</u> <u>R</u> emove                                                                                                    | Test             |
| 확인 취소 적용( <u>A</u> )                                                                                                    |                  |

# DSS Configuration - Secondary Email 항목

Email 으로 확장기능을 사용한다. 대부분의 경우 사용하지 않는다.

| 鑗 HP Mfp Digital Sending Software     | e Configuration           |                                     |                | _ 🗆 🗙         |
|---------------------------------------|---------------------------|-------------------------------------|----------------|---------------|
| Workflows Addressing General Email Se | Preferences Condary Email | Mfp Configuration<br>Authentication | Log<br>Fax     | About Folders |
| Enable Send to <u>S</u> econdary I    | Email                     |                                     |                |               |
|                                       |                           |                                     |                |               |
|                                       |                           |                                     |                |               |
|                                       |                           |                                     |                |               |
|                                       |                           |                                     |                |               |
|                                       |                           |                                     |                |               |
|                                       |                           |                                     |                |               |
|                                       |                           |                                     |                |               |
|                                       |                           |                                     |                |               |
|                                       |                           |                                     |                |               |
|                                       | 확인                        | 취소                                  | 적용( <u>A</u> ) | 도움말           |

#### DSS Configuration - Authentication 항목

HP DSS 의 인증기능은 Embedded Digital Sending 과 달리 Microsoft Windows 서버가 도메인 컨트롤러로 설정된 환경이나 기타 LDAP 서버가 있을때만 작동한다. 따라서 Windows 도메인이 아니거나 LDAP 서버가 없을 경우 DSS 로는 인증 기능을 사용할 수 없다. 이 경우 Authentication Method 를 NONE 으로 설정한다.

| 🥸 HP Mfp Digital Sending Software        | Configuration                |                               |                     | <u>_                                    </u> |
|------------------------------------------|------------------------------|-------------------------------|---------------------|----------------------------------------------|
| Workflows Addressing<br>General Email Se | Preferences<br>condary Email | Mfp Configur<br>Authenticatio | ation Log<br>In Fax | About  <br>Folders                           |
| Aut <u>h</u> entication Method:          | •                            |                               |                     |                                              |
| ,                                        |                              |                               |                     |                                              |
|                                          |                              |                               |                     |                                              |
|                                          |                              |                               |                     |                                              |
|                                          |                              |                               |                     |                                              |
|                                          |                              |                               |                     |                                              |
|                                          |                              |                               |                     |                                              |
|                                          |                              |                               |                     |                                              |
|                                          |                              |                               |                     |                                              |
|                                          | 확인                           | 취소                            | 적용( <u>A</u> )      | 도움말                                          |

만일 Windows Active Directory 가 설정된 환경이라면 다음과 같이 설정한다.

#### Authentication Method : Microsoft Windows

- Accessing the LDAP Server
  - 이 항목은 인증기능을 사용하거나, addressing 기능을 사용할 때 쓰인다.
     자세한 설정은 Active Directory(윈도우 도메인 컨트롤러)관리자에게 문의한다.

- Credentials: embedded digital Sending 과 같이 개인별 인증을 사용할 때에는 mfp user 로, 공통적으로 동일한 환경을 사용하여 인증할때에는 public user 로 설정하고 공용으로 사용할 계정정보를 입력한다.
- LDAP Server
  - Active Directory(윈도우 도메인 컨트롤러)관리자에게 문의하여 입력한다.
- Search Root
  - Email 주소와 인증주소를 LDAP/Active Directory 서버로부터 가져올 때 사용하는 정보이다. Active Directory/LDAP 서버관리자에게 문의한다.
- Searching the Database
  - 마찬가지로 Active Directory/LDAP 서버 관리자에게 문의한다. 일반적으로 Active Directory 를 사용하는 경우라면 Active Directory Defaults 를 선택하면된다.

| 💐 HP Mfp Digital Sending Software Configuration                                                                                                    | X                                                                                                    |  |  |  |
|----------------------------------------------------------------------------------------------------|----------------------------------------------------------------------------------------------------|--|--|--|
| Workflows Addressing Preferences<br>General Email Secondary Email<br>Obtaining mfp user information from an LDAP<br>Aut <u>h</u> entication Method:                                                           | Mfp Configuration Log About<br>Authentication Fax Folders<br>database<br>Search Root                                                                                                    |  |  |  |
| Microsoft Windows Accessing the LDAP Server LDAP Server Bind Method: Windows Negotiated (SPNEGO) Credentials Credentials Use mfp user's credentials User name: Password: Domain: Domain: Credentials Cone Cne | OU=Users,OU=Accounts,DC=SVR1<br>Add Remove<br>Add Remove<br>Searching the Database<br>Mfp user information retrieval<br>Active Directory Defaults<br>Find mfp user in database:<br>Using the LDAP attribute of,<br>SAMAccountName<br>match the mfp user logon ID,<br>as entered<br>Retrieve the mfp user's,<br>email address using attribute of,<br>[mail ]<br>and name using attribute of,<br>[Cn |  |  |  |
| Test                                                                                                    |                                                                                                    |  |  |  |
| 확인                                                                                                    | <br>취소 적용( <u>A</u> ) 도움말                                                                                                    |  |  |  |

LDAP 서버로 인증을 받는 경우는 한국환경에서는 매우 드물며, LDAP 서버의 설정에 따라 설정이 다르다. 따라서 LDAP 서버 관리자에게 설정을 문의한다.

# DSS Configuration - FAX 항목

FAX 항목은 HP MFP 와 LANFAX, INTERNET FAX 를 연동하기 위해 사용하는 기능이다. 한국에서는 대부분 사용하지 않는다.

| Real PMfp Digital Sending Software Configuration                                                                                                    | _ 🗆 X            |
|----------------------------------------------------------------------------------------------------|------------------|
| Workflows         Addressing         Preferences         Mfp Configuration         Log           General         Email         Secondary Email         Authentication         Fax | About<br>Folders |
| Fax <u>M</u> ethod:<br><none></none>                                                                                                    |                  |
|                                                                                                    |                  |
|                                                                                                    |                  |
|                                                                                                    |                  |
|                                                                                                    |                  |
|                                                                                                    |                  |
|                                                                                                    |                  |
|                                                                                                    |                  |
|                                                                                                    |                  |
|                                                                                                    |                  |
| <u>확인</u> 취소 적용( <u>A</u> )                                                                                                    | 도움말              |

#### DSS Configuration - Folders 항목

Folder 항목은 MFP 의 scan to folder 를 사용하는 경우 파일이 저장될 폴더를 설정하는 항목이다. Enable Send to folder 를 선택한 후 Add 버튼을 눌러서 폴더를 입력한다.

- Alias Name
  - \* MFP의 패널에 나오는 이름
- Folder Path
  - "₩₩PC 의 IP 주소₩공유폴더이름"형태로 입력한다.
  - Wins 서버가 있는 경우 "₩₩PC 의 네트워크이름₩공유폴더이름" 형태로 입력해도 된다.
- Credential
  - 스캔작업을 할 때 기존에 입력한 public user 계정권한으로 스캔할 지 또는 MFP 에 로그인한 mfp user 권한으로 스캔할지를 결정한다.
- Credentials to access public folder
  - Public user 권한으로 스캔을 할 때 사용할 public user 계정정보를 입력한다.

| 👷 HP Mfp Digital Sending Softw                                                                                       | are Configuration              |                   |                    | _ 🗆 ×              |
|----------------------------------------------------------------------------------------------------|--------------------------------|-------------------|--------------------|--------------------|
| Workflows   Addressing<br>General   Email  <br>I✓ Enable Send to Folder<br>Predefined Folders                        | Preferences<br>Secondary Email | Mfp Configuration | Log<br>  Fax       | About  <br>Folders |
| Alias Name<br>SCAN TO COMPUTER01                                                                                     | Folder path<br>₩₩192.0,0,1₩se  | canfile           | Credent,<br>Public |                    |
| Add<br>Credentials to Access Publ<br>Access Method:<br>Microsoft Windows<br>Username:<br>apple<br>Password:<br>***** | Edit                           | <u>R</u> emove    |                    | est                |
|                                                                                                    | 확인                             | 취소                | 적용( <u>A</u> )     | 도움말                |

# DSS Configuration - Workflow 항목

HP MFP 와 연동해서 사용하는 전자문서관리시스템과 연동할 때 사용하는 항목이다. 대부분의 경우 사용하지 않는다.

| 😻 HP Mfp Digital Sending Software        | Configuration                |                    |                    |
|------------------------------------------|------------------------------|--------------------|--------------------|
| General Email Se<br>Workflows Addressing | condary Email<br>Preferences | Authentication Fax | Folders<br>g About |
| Enable Workflows                         |                              |                    |                    |
|                                          |                              |                    |                    |
|                                          |                              |                    |                    |
|                                          |                              |                    |                    |
|                                          |                              |                    |                    |
|                                          |                              |                    |                    |
|                                          |                              |                    |                    |
|                                          |                              |                    |                    |
|                                          |                              |                    |                    |
|                                          | 확인   [                       | <b>취소</b> 적용(A)    |                    |

#### DSS Configuration - Addressing 항목

Addressing 이란 MFP 의 send to email 기능을 사용할 때 미리 저장된 이메일주소나 또는 LDAP 서버에 등록된 이메일주소를 읽어오는 기능이다. 따라서

- LDAP directory replication
  - LDAP 서버에서 이메일목록을 매번 읽어오는 시간을 단축하기 위해 DSS 가 설치된 컴퓨터에 LDAP 서버의 이메일목록을 미리 저장해두는 기능에 관련된 설정을 해주는 부분이다.
- LDAP 서버나 Active Directory 서버가 없는 경우 설정하지 않는다.
- PAB
  - Active Directory 가 있고 MS Windows Messaging Component 가 설치된 환경에서 아웃룩등에서 사용자의 개인메일주소를 읽어오는 기능이다. 한국의 경우 거의 적용되지 않는다.
- DSS address Books
  - MFP 에 저장된 이메일주소들을 삭제할 수 있다.

| 💐 HP Mfp Digita | I Sending Software                 | e Configuration                      |                             |                 |          |
|-----------------|------------------------------------|--------------------------------------|-----------------------------|-----------------|----------|
| General         | Email Se                           | condary Email                        | Authentication              | Fax             | Folders  |
| Workflows       | Addressing                         | Preferences                          | Mtp Configuration           | Log             | About    |
| LDAP Direct     | tory Replication —                 |                                      |                             |                 |          |
| Addresses       | s copied from a ce                 | ntralized address                    | book are made availa        | able to the m   | ifp      |
|                 | Requires acces                     | s to an LUAP                         |                             | <u>S</u> etting | s        |
| -Personal Ac    | ldress Books (PAB                  | }s)                                  |                             |                 |          |
| Addresses       | s in one's persona                 | l address book ar                    | e made available to th      | ne mfp user,    |          |
|                 | Requires Micro<br>Requires the W   | soft Windows auti<br>indows Messadir | hentication<br>og component |                 |          |
|                 | Supports MS E                      | xchange PABs                         | ig component                | Enable H        | 'ABs     |
|                 |                                    |                                      |                             |                 |          |
| USS Addres      | s Books<br>tuped in at the m       | in are cached and                    | t available to the rofe     | ueer for late   |          |
| Autresses       | <ul> <li> Cached addres</li> </ul> | ses are available                    | on other mfns               |                 | usaye,   |
|                 | serviced by thi                    | s PC                                 | on oalor impo               | Clear           |          |
|                 |                                    |                                      |                             |                 | ···· ] ] |
| L               |                                    |                                      |                             |                 |          |
|                 |                                    |                                      |                             |                 |          |
|                 |                                    |                                      |                             |                 |          |
|                 |                                    |                                      |                             |                 |          |
|                 |                                    |                                      |                             |                 |          |
|                 |                                    |                                      |                             |                 |          |
|                 |                                    |                                      |                             |                 |          |
|                 |                                    | 환인                                   | [ 최주 ] 2                    | 레용(A)           |          |
|                 |                                    |                                      |                             |                 |          |

# DSS Configuration - Preferences 항목

임시파일을 저장할 디렉토리 위치를 설정할 수 있다. 굳이 변경할 필요는 없다.

| Reference to the terminal sector of the terminal sector of the terminal sector of the terminal sector of the terminal sector of the terminal sector of the terminal sector of the terminal sector of the terminal sector of terminal sector of te |                          |
|----------------------------------------------------------------------------------------------------|--------------------------|
| General Email Secondary Email Authentication<br>Workflows Addressing Preferences Mfp Configuration                                                                                                    | Fax Folders<br>Log About |
| Temporary Files Folder                                                                                                    |                          |
| Eolder Path:                                                                                                    |                          |
| C/#Program Files#Hewlett-Packard#HP MFP Digital Sending Softwa                                                                                                    | areWspool 🔽              |
|                                                                                                    | Browse                   |
|                                                                                                    |                          |
|                                                                                                    |                          |
|                                                                                                    |                          |
|                                                                                                    |                          |
|                                                                                                    |                          |
|                                                                                                    |                          |
|                                                                                                    |                          |
|                                                                                                    |                          |
|                                                                                                    |                          |
|                                                                                                    |                          |
|                                                                                                    |                          |
|                                                                                                    |                          |
|                                                                                                    |                          |
| <b>확인 취소</b> 적용                                                                                                    | :( <u>A</u> ) 도움말        |

# DSS Configuration - Log $\vec{v}$ 목

DSS software 의 에러나 모니터링된 상황을 보여주는 화면이다

| 💐 HP Mfp Digital Sending Software Configuration                                                                                                    |                                                                                                    |
|----------------------------------------------------------------------------------------------------|----------------------------------------------------------------------------------------------------|
| General Email Secondary Email<br>Workflows Addressing Preferences                                                                                                    | Authentication Fax Folders Mfp Configuration Log About                                                                                                    |
| Event     Address Book Clear Event     Address Book Clear Event     Address Book Clear Event     Communication Protocol Error     Communication Protocol Error     Communication Protocol Error     Communication Protocol Error     Communication Protocol Error | Time           2005-10-25 11:23:28 (GMT-9:00)           2005-10-25 15:41:59 (GMT-9:00)           2005-10-25 15:42:03 (GMT-9:00)           2005-10-21 21:45:19 (GMT-9:00)           2005-10-31 16:05:42 (GMT-9:00)           2005-11-28 19:46:15 (GMT-9:00)           2005-11-28 19:46:15 (GMT-9:00) |
| Save Deta                                                                                                    | ils <u>R</u> efresh <u>C</u> lear                                                                                                    |
| 확인                                                                                                    | 취소 적용( <u>A</u> ) 도움말                                                                                                    |

# DSS Configuration - MFP configuration 항목

각각의 MFP 를 등록하고 삭제하고 설정하는 항목이다. Add 버튼을 누르면 MFP 의 IP 주소를 입력하여 MFP 를 설정할 수 있다. 또한 각각의 MFP 의 설정을 다르게 할 수 도 있다.

| 💐 HP Mfp Digital Sending Softw        | are Configu | uration |                          |                     |                   | _ 🗆 X      |
|---------------------------------------|-------------|---------|--------------------------|---------------------|-------------------|------------|
| General Email                         | Secondary   | Email   | Authentica<br>Mfn Confic | ation  <br>juration | Fax               | Folders    |
| Mfp List:                             |             | ences   | The Conne                |                     | LUg               |            |
| Name                                  | ۴           | 1       | × "                      | 🖷 Mod               | del H.,           | IP Address |
|                                       |             |         |                          |                     |                   |            |
|                                       |             |         |                          |                     |                   |            |
|                                       |             |         |                          |                     |                   |            |
|                                       |             |         |                          |                     |                   |            |
|                                       |             |         |                          |                     |                   |            |
|                                       |             |         |                          |                     |                   |            |
|                                       |             |         |                          |                     |                   |            |
|                                       |             |         |                          |                     |                   |            |
|                                       |             |         |                          |                     |                   |            |
| Add Rem                               | iove        |         |                          |                     |                   |            |
| Copy <u>S</u> ettings <u>P</u> aste S | ettings     |         |                          |                     | <u>C</u> onfigure | : Mfp      |
|                                       |             |         |                          |                     |                   |            |
|                                       |             |         |                          |                     |                   |            |
|                                       | 확           | 인 _     | 취소                       | 적용                  |                   | 도움말        |

Add 버튼을 누르면 다음과 같이 MFP 를 추가할 수 있다.

| Add Mfps                                  | x                                                          |
|-------------------------------------------|------------------------------------------------------------|
| When adding new mfps, copy settings from: | Seats Available: Mfp List:<br>9 hp color LaserJet 9500 MFP |
| Manually enter an mfp's network name:     |                                                            |
|                                           | <u>A</u> dd>                                               |
| Mfps on the network:                      |                                                            |
| Model   Hostname   IP Address             | Add>                                                       |
|                                           |                                                            |
|                                           | < Remo <u>v</u> e                                          |
|                                           | Include network name                                       |
| Eind mfps 0                               | Close Help                                                 |

다음은 HP Color LaserJet 9500MFP 가 등록된 화면이다.

| 👷 HP Mfp Digital Sending Softw        | are Configur:          | ation           |                          |                            |                        |
|---------------------------------------|------------------------|-----------------|--------------------------|----------------------------|------------------------|
| General Email Workflows Addressing    | Secondary E<br>Prefere | imail  <br>nces | Authentica<br>Mfp Config | tion   Fax<br>uration   Lo | Folders  <br>g   About |
| Name                                  | or F                   | <b>#</b>        | <b>a</b> 1               | 🖤 Model                    | Hostname I             |
| olor LaserJet 9500                    |                        |                 |                          | hp col                     |                        |
|                                       |                        |                 |                          |                            |                        |
|                                       |                        |                 |                          |                            |                        |
|                                       |                        |                 |                          |                            |                        |
|                                       |                        |                 |                          |                            |                        |
|                                       |                        |                 |                          |                            |                        |
|                                       |                        |                 |                          |                            |                        |
|                                       |                        |                 |                          |                            |                        |
|                                       |                        |                 |                          |                            |                        |
|                                       |                        |                 | _                        |                            |                        |
|                                       | 1                      |                 |                          |                            |                        |
| <u>Add</u> <u>R</u> en                | nove                   |                 |                          |                            |                        |
| Copy <u>S</u> ettings <u>P</u> aste 3 | Settings               |                 |                          | <u> </u>                   | gure Mfp               |
|                                       |                        |                 |                          |                            |                        |
|                                       |                        |                 |                          |                            |                        |
|                                       | 확인                     | !               | 취소                       | 적용( <u>A</u> )             | 도움말                    |

MFP configuration 화면에서는 각각의 MFP 를 설정할 수 있을 뿐만 아니라 복수의 MFP 를 간단하게 관리할 수 있다. 예를 들어 새로이 HP LaserJet 4345MFP 를 추가하면, 새로 추가된 4345MFP 에는 아무런 설정이 되지 않는다.

| 🗶 HP Mfp Digital Sending Softw | are Conf | guration             |               |                         |                       | X        |
|--------------------------------|----------|----------------------|---------------|-------------------------|-----------------------|----------|
| General Email                  | Seconda  | ry Email<br>ferences | Auth<br>Mfn ( | entication<br>Configura | n   Fax<br>tion   Loo | Folders  |
| <u>M</u> fp List:              | 1 110    | ici ci i ci co       |               |                         | Log                   |          |
| Name                           | S 1      | 1                    | #) 🎢          | ۴ 🎜                     | Model                 | Hostname |
| 👰 hp LaserJet 4345 mfp         |          |                      |               |                         | ] hp Las              |          |
| 📃 🥷 hp color LaserJet 9500     |          |                      |               |                         | ] hp col              |          |
|                                |          |                      |               |                         |                       |          |
|                                |          |                      |               |                         |                       |          |
|                                |          |                      |               |                         |                       |          |
|                                |          |                      |               |                         |                       |          |
|                                |          |                      |               |                         |                       |          |
|                                |          |                      |               |                         |                       |          |
|                                |          |                      |               |                         |                       |          |
|                                |          |                      |               |                         |                       |          |
|                                |          |                      |               |                         |                       |          |
|                                |          |                      |               |                         |                       |          |
|                                |          |                      |               |                         |                       | •        |
| A <u>d</u> d <u>R</u> em       | nove     |                      |               |                         |                       | 2        |
| Conv Settings   Paste S        | Settings |                      |               |                         | Confid                | ure Mfn  |
|                                | oungo    |                      |               |                         | <u></u> onni          |          |
|                                |          |                      |               |                         |                       |          |
|                                |          |                      |               |                         |                       |          |
|                                |          | 확인                   | 취:            | 소                       | 적용( <u>A</u> )        | 도움말      |

이렇게 새로이 추가된 MFP 의 설정을 처음부터 다시 하는 것보다는 기본에 9500MFP 에서 사용하는 설정을 그대로 적용하는 것이 나을 것이다. 이럴때 copy setting 버튼을 눌러 9500MFP 의 설정을 복사하여 4345mfp 를 선택한후에 paste setting 을 적용하면 기존에 설정한 9500MFP 의 설정을 4345mfp 에 간단하게 적용할 수 있다.

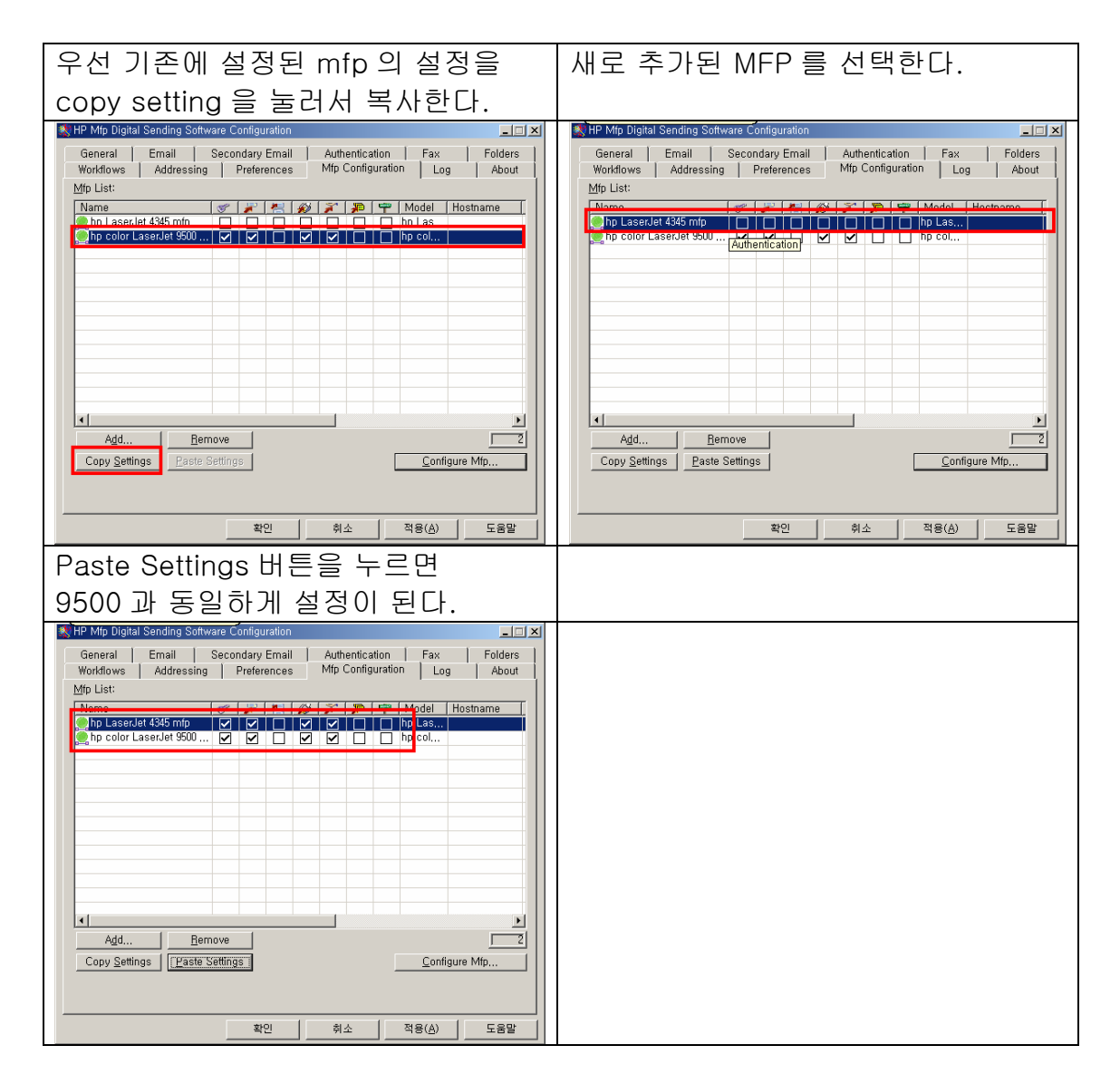

여기까지가 DSS 의 일반설정을 하는 부분이다. 각 MFP 에 대해 별도의 설정을 하고 싶으면 "MFP configuration"화면으로 돌아간다.

# Configure MFPs – 개별 MFP 의 설정

지금까지는 HP DSS 로 복수의 DSS 에 공통적으로 설정을 적용하는 방법에 대해 알아보았다. 이와 달리, MFP configuration 항목에서는 개별 MFP 를 독립적으로 설정할 수 있는 기능을 제공한다.

| HP Mfp Digital         | Sending Sof      | tware Co        | onfiguration           | n         |                |                  |                 |                |                    |
|------------------------|------------------|-----------------|------------------------|-----------|----------------|------------------|-----------------|----------------|--------------------|
| General  <br>Workflows | Email Addressin  | Secon<br>Ig   P | dary Ema<br>Preference | il  <br>s | Authe<br>Mfp C | entica<br>Config | ition<br>uratio | Fax<br>n   Log | Folders<br>g About |
| <u>M</u> fp List:      |                  |                 |                        |           |                |                  |                 |                |                    |
| Name                   | 1 . 0500         | Ś               | 7 📇                    | Ŵ         | X              | P                | <b>*</b>        | Model          | Hostname           |
| p color La             | aserJet 9500     |                 |                        |           |                |                  |                 | hp col         | 1                  |
|                        |                  |                 |                        |           |                |                  |                 |                |                    |
|                        |                  |                 |                        |           |                |                  |                 |                |                    |
|                        |                  |                 |                        |           |                |                  |                 |                |                    |
|                        |                  | _               |                        |           |                |                  |                 |                |                    |
|                        |                  |                 |                        |           |                |                  |                 |                |                    |
|                        |                  |                 |                        |           |                |                  |                 |                |                    |
|                        |                  |                 |                        |           |                |                  |                 |                |                    |
|                        |                  | _               |                        |           |                |                  |                 |                |                    |
|                        |                  |                 |                        |           |                |                  |                 |                |                    |
|                        |                  |                 |                        |           |                |                  |                 |                |                    |
| •                      |                  |                 |                        |           |                |                  |                 |                | •                  |
| A <u>d</u> d           | <u><u> </u></u>  | emove           |                        |           |                |                  |                 |                |                    |
| Copy <u>S</u> ettin    | gs <u>P</u> aste | e Settings      | 8                      |           |                |                  | Γ               | <u>C</u> onfi  | gure Mfp           |
|                        |                  |                 | _                      |           |                |                  |                 |                |                    |
|                        |                  |                 |                        |           |                |                  |                 |                |                    |
|                        |                  |                 |                        |           |                |                  |                 |                |                    |
|                        |                  |                 | 확인                     |           | 취소             | <u>ک</u>         |                 | 적용( <u>A</u> ) | 도움말                |

위와 같이 MFP Configuration 화면에서 Configure MFP 버튼을 누르면 Configure MFPs 화면이 시작되면서 개별 MFP(이 화면에서는 HP Color LaserJet 9500MFP)를 설정할 수 있게 된다.

#### Configure MFPs – Authentication 항목

아래는 개별 아래화면은 HP Color LaserJet 9500MFP 의 기능중, send to Email, Send to Fax, Send to Folder 3 가지에 대해 인증기능을 사용하여 사용자가 MFP 의 해당기능을 사용할때마다 로그인을 하게 하는 설정이다.

| Configure Mfps (hp color LaserJet 9500 MFP)                                            | ×                                                                                                    |
|----------------------------------------------------------------------------------------|----------------------------------------------------------------------------------------------------|
| Send to Email (2)   💋 Send to Fax  <br>🕆 Addressing   🗐 Log  <br>🏂 General 🔗 Authentic | Send to Folder     Provide Send to Workflows       Preferences     Properties       ation     Properties |
| ☑ Enable Authentication                                                                |                                                                                                    |
| Features to require Authentication                                                     | Authentication Settings                                                                                  |
| ☐ Copying                                                                              | Default Do <u>m</u> ain:                                                                                 |
| Sen <u>d</u> to Email                                                                  | Default NDS Tree:                                                                                        |
| E Send to Secondary Email                                                              | Default NDS Context:                                                                                     |
| Send to Fa <u>x</u>                                                                    | Defeult Diedem Commit                                                                                    |
| Send to Folder                                                                         | Default <u>Bindery Server</u> :                                                                          |
| Send to Workflow                                                                       |                                                                                                    |
|                                                                                        |                                                                                                    |
|                                                                                        | ****                                                                                                    |
|                                                                                        | <u>확인</u> 쥐소 도움말                                                                                         |

#### Configure MFPs – Send to Email 항목

다음은 Color LaserJet 9500MFP 의 send to Email 을 별도설정하는 화면이다. SMTP 서버는 111.111.111.111 로 설정되어있고, Email 은 mfp 에서 바로 SMTP 로 보내게 설정된 상태이다.

| Configure Mfps (hp color LaserJet 9500 MFP)                                                                                                    | ×                                |
|----------------------------------------------------------------------------------------------------|----------------------------------|
| Image: Property of the second second seco | verties  <br>Vorkflows  <br>nail |
| Enable Send to Email          Email Settings         SMTP Gateway Settings         Girectly from the mfp         Mfp's SMTP Gateway:         [111,111,111,111]         Maximum Attachment         No Limit         Eind Gateway         Image:         Default Subject:         Adyanc                                                                                                    | ▼<br>he                          |
| 확인 취소                                                                                                    | 도움말                              |

# Configure MFPs – Send to Email(2) 항목

설정중인 HP Color LaserJet 9500MFP 의 Send to secondary Email 을 설정하는 부분이다. 역시 대부분의 경우 사용하지 않는다.

| Configure Mfps (hp color LaserJet 9500 MFP)                                                                                                    |
|----------------------------------------------------------------------------------------------------|
| Image: Program with the second system       Image: Program with the second system       Image: Program with the second system         Image: Program with the second system       Image: Program with the second system       Image: Program with the second system       Image: Program with the second system         Image: Program with the second system       Image: Program with the second system       Image: Program with the second system       Image: Program with the second system         Image: Program with the second system       Image: Program with the second system       Image: Program with the second system       Image: Program with the second system         Image: Program with the second system       Image: Program with the second system       Image: Program with the second system       Image: Program with the second system         Image: Program with the second system       Image: Program with the second system       Image: Program with the second system       Image: Program with the second system         Image: Program with the second system       Image: Program with the second system       Image: Program with the second system       Image: Program with the second system         Image: Program with the second system       Image: Program with the second system       Image: Program with the second system       Image: Program with the second system         Image: Program with the second system       Image: Program with the second system       Image: Program with the second system       Image: Program withe second system |
| Enable Send to Secondary Email Secondary Email Settings Home Screen Display Name: SECONDARY E-MAIL Default 'From:' Address Email Address: Display Name: Display Name: Prevent mfp user from changing the Default 'From:' Address                                                                                                    |
| Default Subject:<br>Adyanced,,,                                                                                                    |
| 확인 취소 도움말                                                                                                    |

# Configure MFPs – Send to Fax 항목

현재 설정중인 MFP 의 send to fax 기능을 설정하는 부분이다.

Fax setting 부분에 국가, 회사명, 전화번호를 설정한다.

"Enable Dialing Prefix"를 체크하면 외선번호(예: 외부전화를 걸기전에 '9'를 누르는 것)을 사용할 수 있다.

| Configure Mfps (hp color LaserJet 9500 MFP)                                                                                                    | ×                                                                                                    |
|----------------------------------------------------------------------------------------------------|----------------------------------------------------------------------------------------------------|
| reference of the second second | Preferences 🛛 🍣 Properties<br>ion I 🔎 Send to Email<br>Send to Folder I 🗯 Send to Workflows I                                                                                                    |
| ✓ Enable Send to Fax         Fax Settings         Send         directly from the mfp's internal m         Mfp's Modem Settings         Country:         Korea         Company         AAA co, ltd,         Phone         IQ2-0000-0000         Notification         Condition on which to notify:         Never         ✓         Method used to deliver notification:         Print         ✓         ✓         ✓         ✓         ✓         ✓         ✓         ✓         ✓         ✓                                                                                                    | nodem ▼<br>✓ Enable Dialing Prefi <u>x</u><br>Dialing<br>9<br>Advanced<br>Quality<br>Besolution:<br>Fine (200 × 200 dpi)<br>♥<br>Billing Code<br>Default Billing<br>↓<br>↓<br>Editable by user<br>Minimum |
|                                                                                                    | 확인 취소 도움말                                                                                                    |

# Configure MFPs – Send to Folder $\vec{v}$ $\not\in$

설정중인 MFP 의 Send to Folder 기능의 스캔설정을 하는 곳이다. 어느 폴더에 저장하는지는 각 장비의 send to folder 메뉴가 아니라 "DSS Configuration -Folders 항목"메뉴에서 설정한다.

| Configure Mfps (hp color LaserJet 9500 MFP)                                                                                                    | × |
|----------------------------------------------------------------------------------------------------|---|
| Image: Processing       Image: Processing       Image: Processing       Properties         Image: Processing       Image: Processing       Image: Processing       Image: Processing       Image: Processing         Image: Processing       Image: Processing       Image: Processing       Image: Processing       Image: Processing       Image: Processing         Image: Processing       Image: Processing< |   |
| ✓ Enable Send to Folder                                                                                                    |   |
| Default Document Settings<br>Color<br>Black & White<br>Resolution:<br>150 dpi<br>File<br>PDF<br>File<br>Standard                                                                                                    |   |
| 확인 취소 도움말                                                                                                    |   |

# Configure MFPs – Send to Workflow $\vec{v}$

HP Autostore 나 DSS workflow 등 전자문서관리시스템을 사용할 경우 사용하는 항목이다. 한국에서는 거의 사용하지 않는다.

| Configure Mfps (hp color LaserJet 9500 MFP)                                                                                                    | ×                                                                |
|----------------------------------------------------------------------------------------------------|------------------------------------------------------------------|
| Image: Market State     Image: Market State       Image: Market State     Image: Market State       Imag | s   🔇 Properties  <br>🔎 Send to Email<br>ler 🌾 Send to Workflows |
| Enable Send to Workflows                                                                                                    |                                                                  |
|                                                                                                    |                                                                  |
|                                                                                                    |                                                                  |
|                                                                                                    |                                                                  |
|                                                                                                    |                                                                  |
|                                                                                                    |                                                                  |
|                                                                                                    |                                                                  |
|                                                                                                    |                                                                  |
|                                                                                                    |                                                                  |
|                                                                                                    |                                                                  |
| <br>확인                                                                                                    | 취소 도움말                                                           |

#### Configure MFPs – Addressing 항목

DSS 메뉴에서 LDAP Addressing 을 설정한 경우 LDAP 서버의 이메일주소는 우선 DSS 에 저장되고 MFP 는 DSS 에 저장된 이메일 주소를 받아오게 된다. 이와 달리 "Allow mfp to directly access an LDAP address book"을 사용하면 DSS 를 경유하지 않고 LDAP 에서 바로 이메일목록을 읽어온다.

Active Directory 나 LDAP 서버가 없을 경우 사용하지 않는다.

| Configure Mfps (hp color LaserJet 9500 MFP)                                                                                                    |                                                                                                    |          | x                                       |
|----------------------------------------------------------------------------------------------------|----------------------------------------------------------------------------------------------------|----------|-----------------------------------------|
| Image: Send to Email (2)     Image: Send to Email (2)     Image: Send to Fax     Image: Send to Fax     I | ation  <br>Send to Folder<br>Preferences                                                                                                    | P Send t | o Email<br>I to Workflows<br>Properties |
| Image: Allow mtp to directly access an LDAP Address         Accessing the LDAP Server         LDAP Server Bind Method:         Anonymous         Credentials         User name:         Password:         Domain:         Domain:         Port:         389         Eind Servers                                                                                                    | Searching the Data<br>Fin <u>d</u><br>Search <u>R</u> oot:<br>Mfp user inform:<br>Exchange 5,5 D<br>Match the name<br>with the LDAP<br>[Cn]<br>Retrieve the mfp<br>email address<br>[rfc822Mailbox]<br>Advanced | base     | e of                                    |
|                                                                                                    | 확인 📗                                                                                                    | 취소       | 도움말                                     |

# Configure MFPs – Log $\vec{v}$ 목

설정중인 MFP 의 에러로그등을 볼 수 있는 화면이다.

| Configure Mfps (hp color Las               | erJet 9500 MFP)         |                                           |                                                           | ×  |
|--------------------------------------------|-------------------------|-------------------------------------------|-----------------------------------------------------------|----|
| № General 8 Send to Email (2) 4 Addressing | Send to Fax             | cation  <br>Send to Folder<br>Preferences | F Send to Email<br>F Send to Workflov<br>Send to Workflov | vs |
| ! Mfp                                      | User                    | Event                                     | Time                                                      | I  |
|                                            |                         |                                           |                                                           |    |
| Maximum<br>32 💌                            | <u>S</u> ave <u>D</u> i | etails <u>R</u> efre                      | sh <u>C</u> lear                                          |    |
|                                            |                         | 확인                                        | 취소 도움말                                                    | t  |

Configure MFPs – Preference  $\vec{v}$ 목

기본 스캐너 설정, Digital Sending 시간이 지연될경우 Time-out 시간을 설정한다.

| Configure Mfps (hp color LaserJet 9500 MFP)                                                                                                    | × |
|----------------------------------------------------------------------------------------------------|---|
| %     General       ✓     Authentication       ✓     Send to Email </td <td>3</td>                                                                                                    | 3 |
| Default Scanner Settings Document Document Type: Mixed Setting Document                                                                                                    |   |
| Time-outs<br>Auto Settings Reset<br>After a Digital Send operation is complete<br>C Immediately reset the mfp to the default settings,<br>Delay before resetting the mfp to the default settings,<br>Number of seconds (10 - 300) to 20 |   |
|                                                                                                    |   |
| 확인 취소 도움말                                                                                                    |   |